0. トップページの「利用者登録はこちら」から申請を行い、大阪教育大学からの承認を受ける。

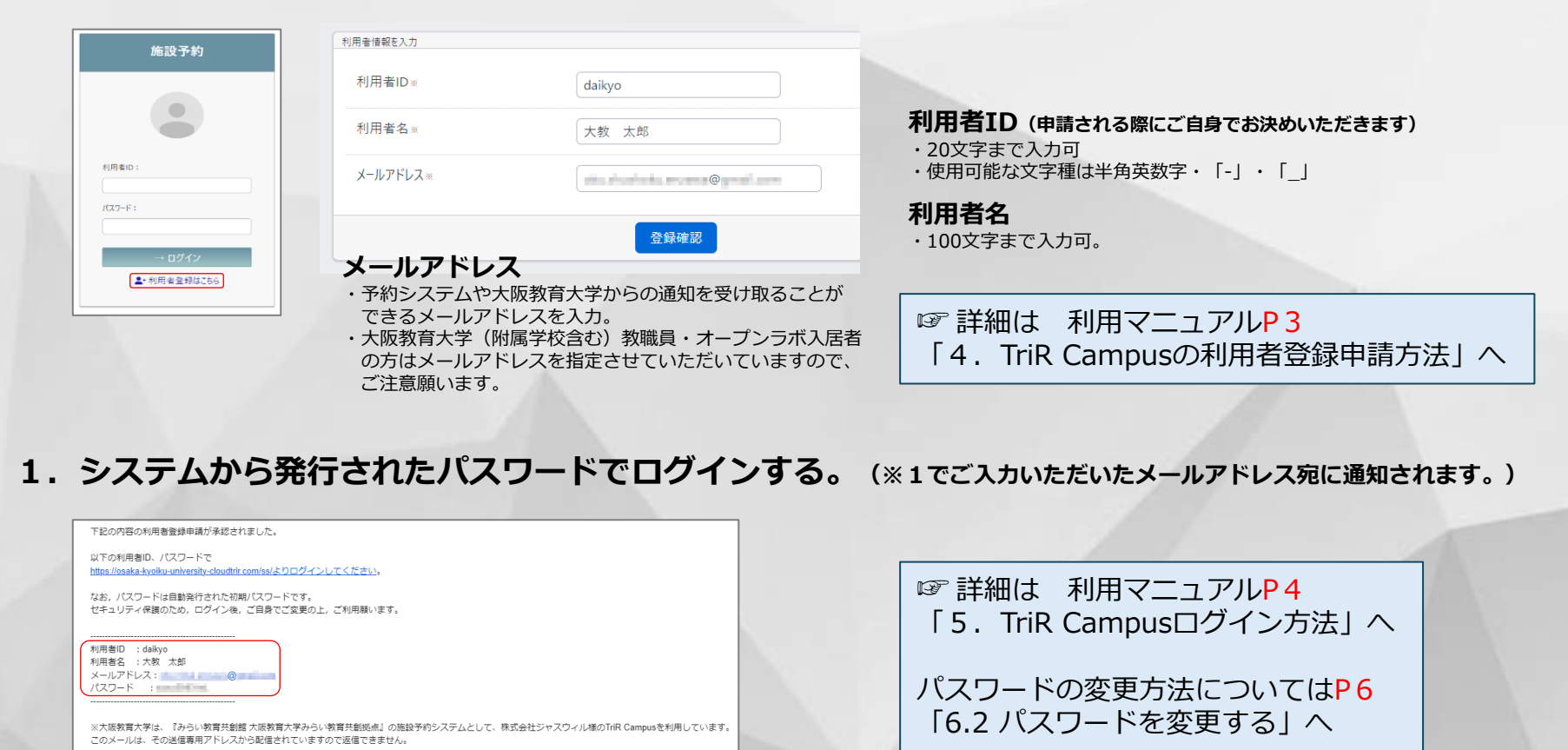

2. 空き施設を探す

仮申込フロー

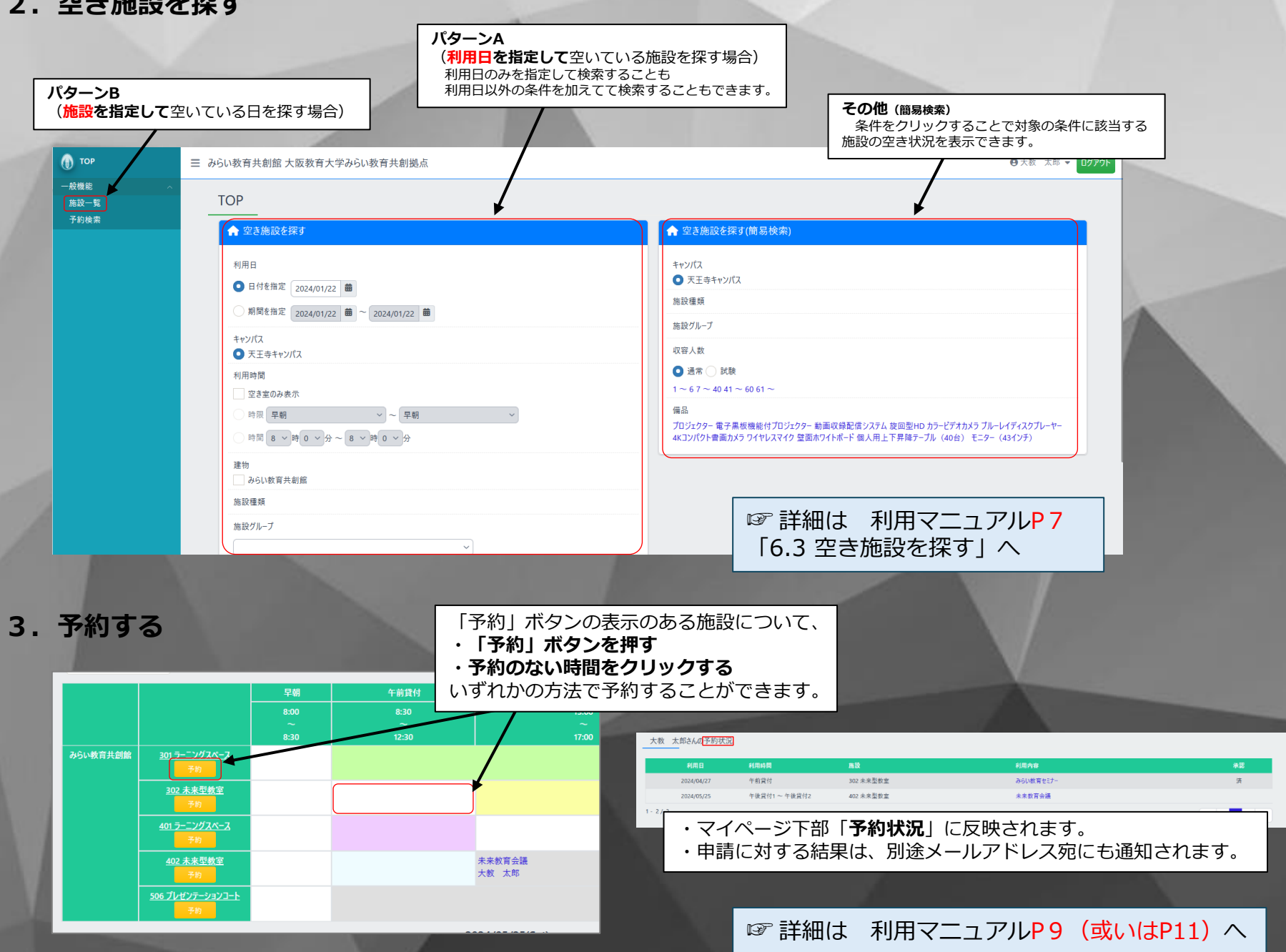